# 地理科

# 利用 PlayPosit® 製作網上學與教材料指南

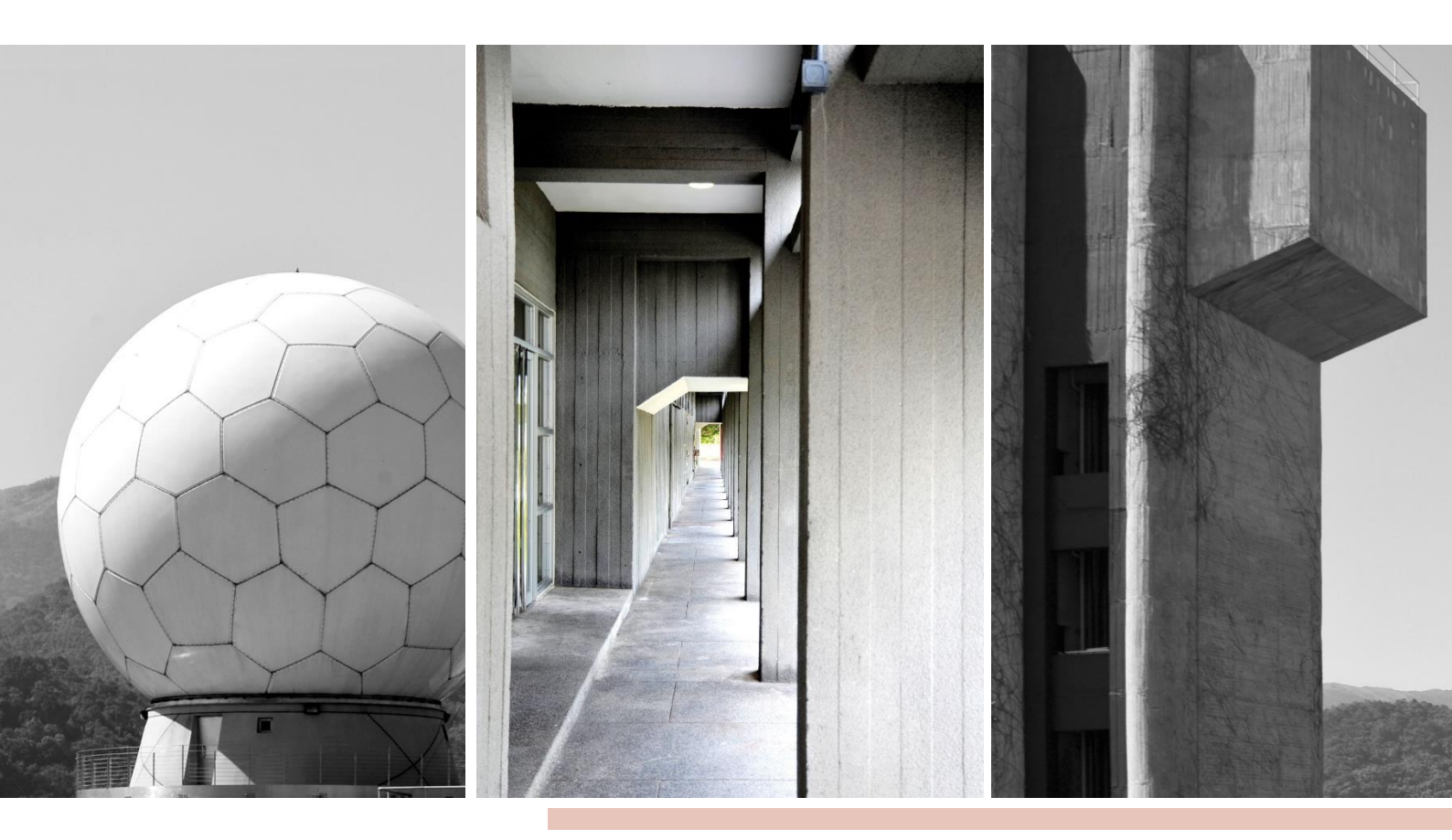

#### 教育局 課程發展處

Proprietary – Copyright of PlayPosit

在地理科應用電子學習系列 (19): 利用資訊科技發展地理科的翻轉教室及網上學與教材料工作坊 (新辦)

香港中文大學 學習科學與科技中心

For the purpose of non-profit educational establishment organized by CLST CUHK

步驟一:進入 PlayPosit<sup>®</sup>網頁 https://go.playposit.com/,登入帳戶或註冊新帳戶。

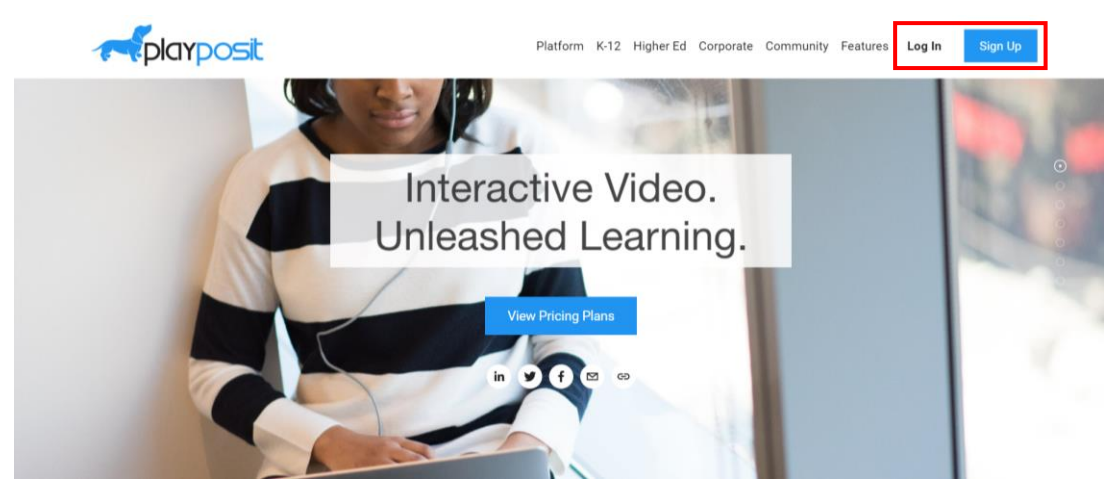

步驟二:創建新檔案 (Add New Bulb)

|   | My Bulbs                |                                              |  |
|---|-------------------------|----------------------------------------------|--|
|   | ADD NEW BULB<br>Bulb \$ | Tags     Last Modified     Views     Actions |  |
| ۲ |                         | Create your first bulb                       |  |
|   | ▲ DATA EXPORT           | 0/page V < >                                 |  |
| ٢ |                         |                                              |  |
|   |                         | FinyPoint 3.0                                |  |

步驟三:上載影片

| Video Source          | 2 Captions        | 3 Trim & Crop     |           |   |
|-----------------------|-------------------|-------------------|-----------|---|
| <b>e</b><br>My videos | C)<br>INPUT URL   | UPLOAD VIDEO      | ~         |   |
| UPLOAD MP3            | RECORD            |                   | 1.        |   |
| Playpos               | vimeo<br>sit 免費版只 | 3C MEDIA<br>限輸入網址 | :連結和MP3檔。 | ] |
| WISTIA                | ENSEMBLE          | BRIGHTCOVE        |           |   |
| CANVAS STUDIO         |                   |                   |           |   |

https://youtu.be/2RTXAFvcD60(可利用此連結作測試)

#### 步驟四:更改封面照片及標題

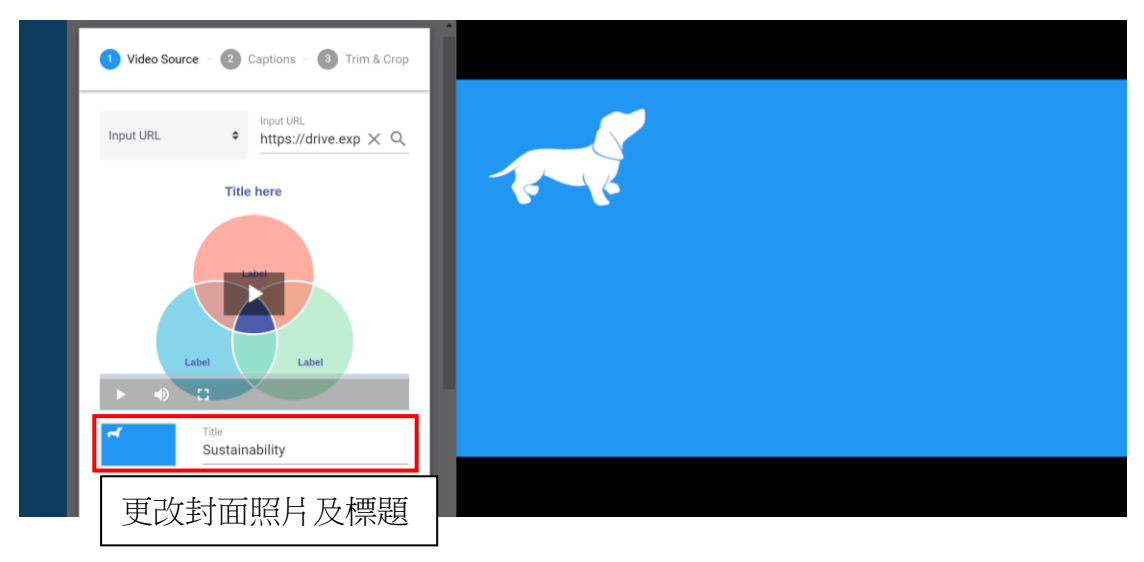

# 步驟五:選擇添加範本或選擇合適的秒數自行加入互動問題

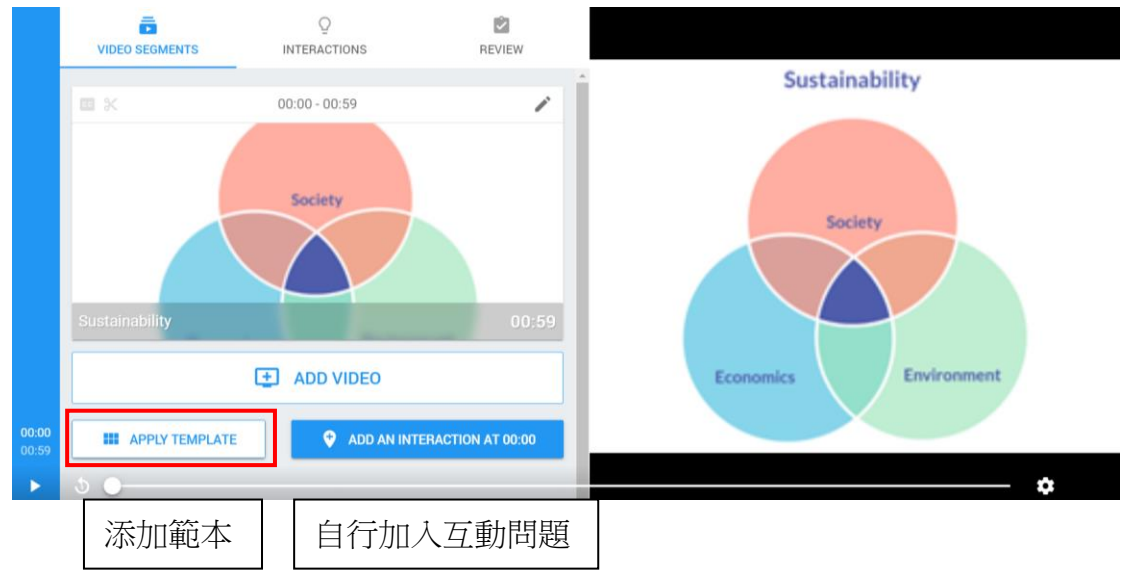

步驟六:以範本為例,範本包含預設問題,教師亦可在時間線上選擇合適的秒數加入更多的互動問題。

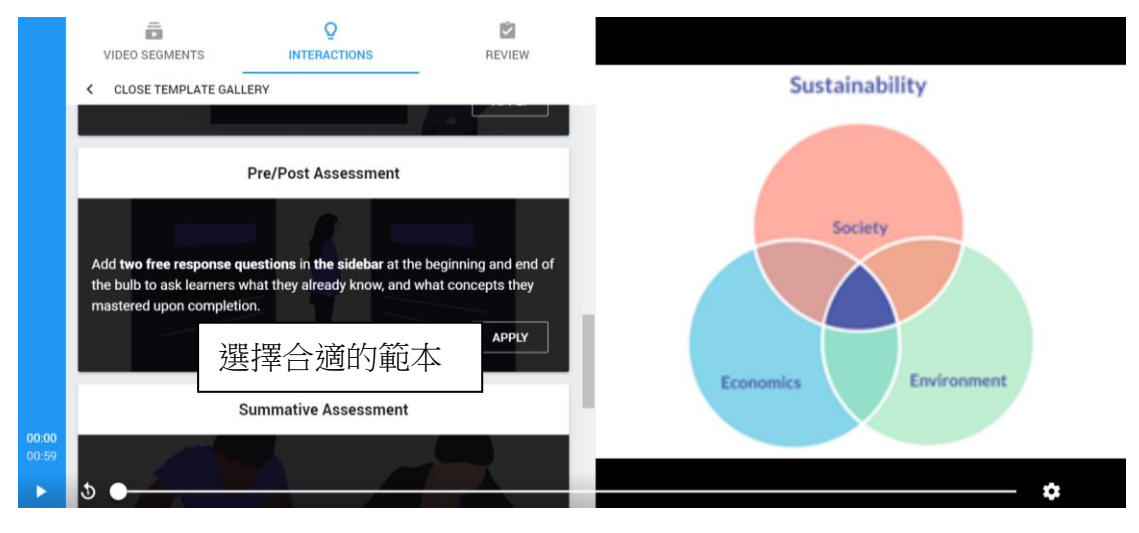

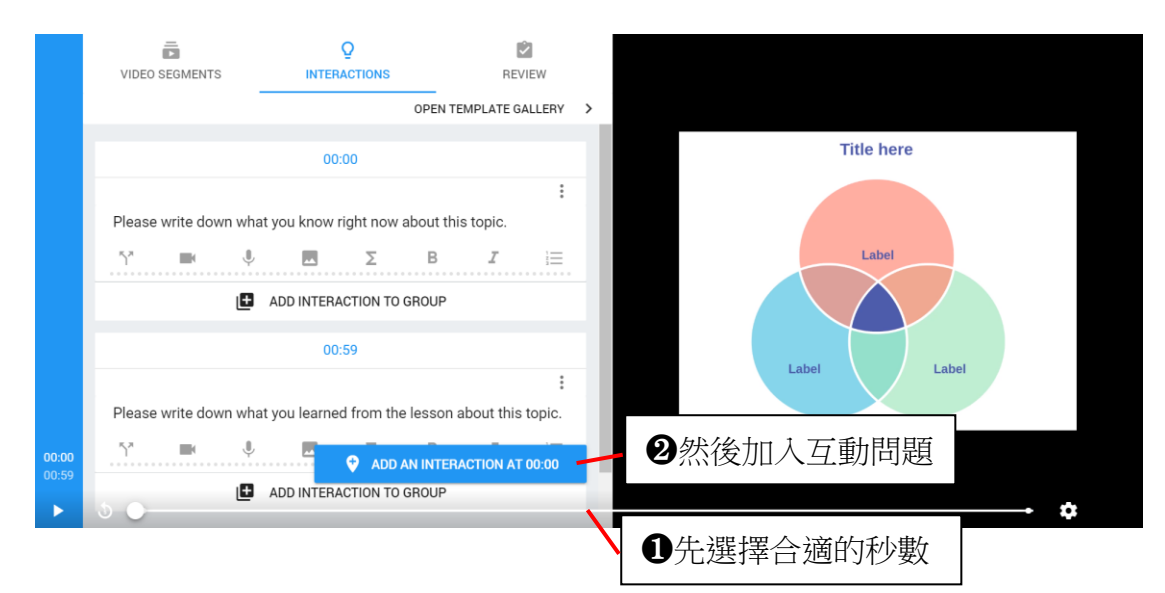

### 步驟七:選擇合適的題型

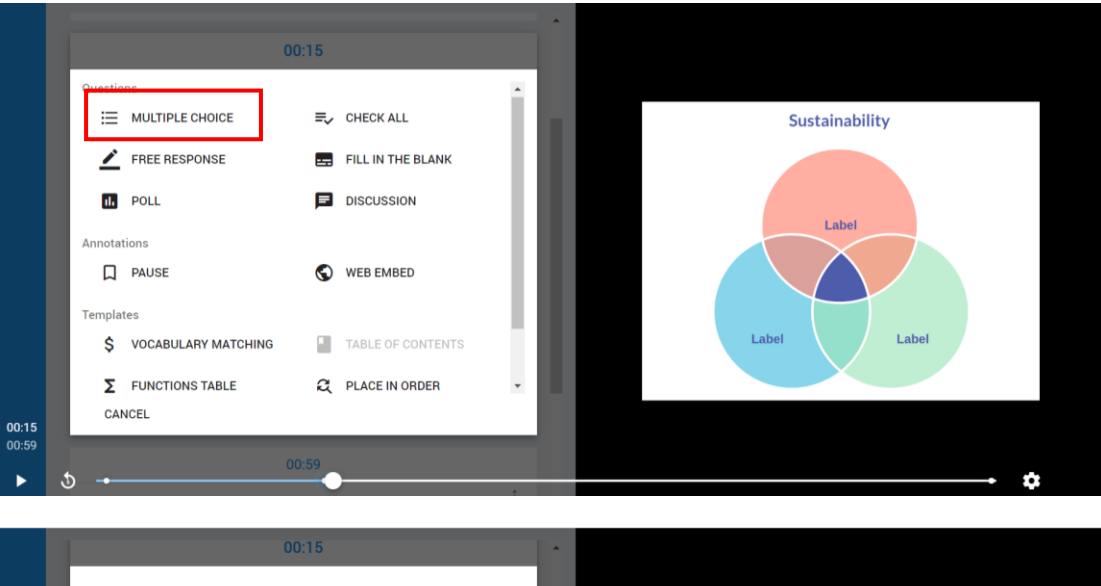

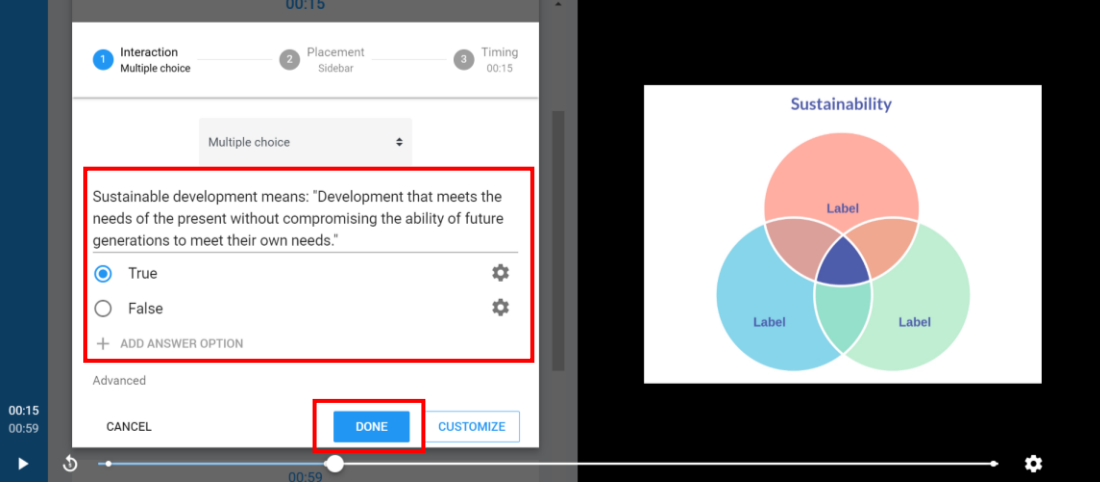

步驟八:進入 Review 頁面,選擇影片的細節,完成後可預覽和儲存。

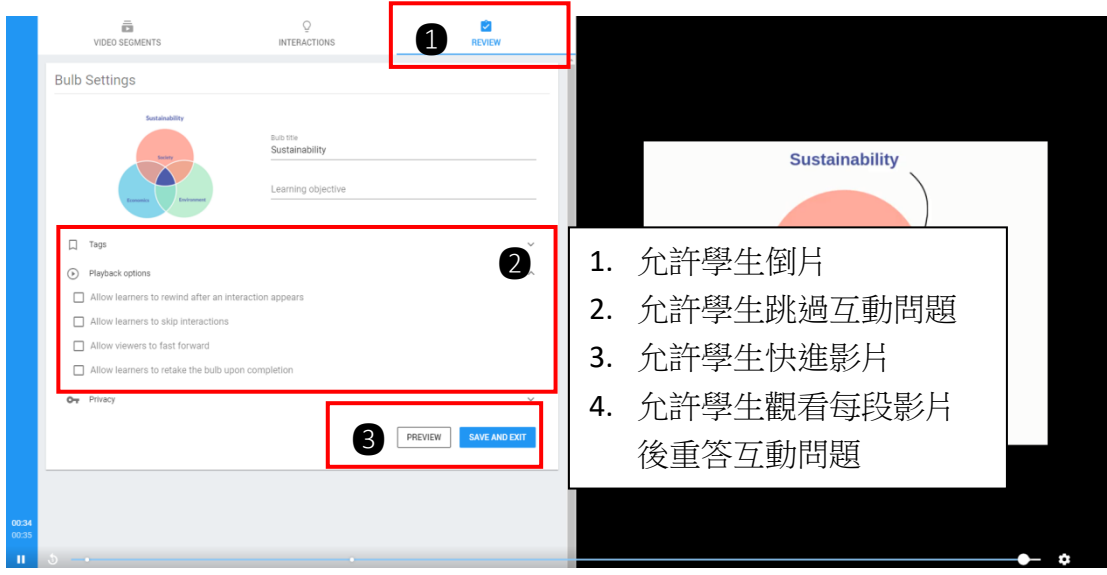

步驟九:如何製作分享連結:進入我的檔案(My Bulbs)

|                           | My Bulbs                                                                                                    |                                                                                                    | / Edit                                                                                                   |              |
|---------------------------|----------------------------------------------------------------------------------------------------|----------------------------------------------------------------------------------------------------|----------------------------------------------------------------------------------------------------|--------------|
| 0                         |                                                                                                    |                                                                                                    | 🏚 Settings                                                                                               |              |
|                           |                                                                                                    | 2 部市市 マ                                                                                                    |                                                                                                    |              |
|                           | ADD NEW BULB                                                                                                    |                                                                                                    | SSIgn a Assign                                                                                           |              |
| •                         | Bulb 🗢                                                                                                    | Tags                                                                                                    | id eo Collaborate Actions                                                                                | ● 避煙 Actions |
| ◙                         | Sustainability                                                                                                    | Add Tags                                                                                                    | Manage Folders                                                                                           | U 迭挥 Actions |
|                           | DATA EXPORT                                                                                                    | 1/page V K 1 >                                                                                                    | Bulb Details                                                                                             |              |
|                           |                                                                                                    |                                                                                                    | C Export Analytics                                                                                       |              |
|                           |                                                                                                    |                                                                                                    | Export Worksheet                                                                                         |              |
|                           |                                                                                                    |                                                                                                    | Copy                                                                                                    |              |
|                           |                                                                                                    |                                                                                                    | Delete                                                                                                   |              |
|                           |                                                                                                    |                                                                                                    |                                                                                                    |              |
|                           |                                                                                                    |                                                                                                    |                                                                                                    |              |
|                           |                                                                                                    |                                                                                                    |                                                                                                    |              |
|                           |                                                                                                    |                                                                                                    |                                                                                                    |              |
|                           |                                                                                                    |                                                                                                    |                                                                                                    |              |
|                           |                                                                                                    |                                                                                                    |                                                                                                    |              |
|                           |                                                                                                    |                                                                                                    |                                                                                                    |              |
|                           |                                                                                                    |                                                                                                    |                                                                                                    |              |
|                           |                                                                                                    |                                                                                                    |                                                                                                    |              |
|                           |                                                                                                    |                                                                                                    |                                                                                                    |              |
|                           |                                                                                                    |                                                                                                    |                                                                                                    |              |
| ~                         |                                                                                                    |                                                                                                    | _                                                                                                    |              |
| Ŭ                         |                                                                                                    |                                                                                                    | Help                                                                                                    |              |
| ڻ<br>ان                   | 7.004.00                                                                                                    | PlayPosit 2.0                                                                                                    |                                                                                                    |              |
|                           |                                                                                                    |                                                                                                    |                                                                                                    |              |
|                           | 7 - 1 1.50776 B                                                                                                    |                                                                                                    |                                                                                                    |              |
| <u></u>                   | My Bulbs                                                                                                    | p                                                                                                    |                                                                                                    |              |
| • <u>•</u>                | My Bulbs                                                                                                    |                                                                                                    |                                                                                                    |              |
| °-                        | My Bulba                                                                                                    |                                                                                                    | = 1010 Samb 0.0                                                                                          |              |
| °.<br>○<br>■              | Nity Bulbs                                                                                                    |                                                                                                    | ≂ FRITER Search Q C                                                                                      |              |
|                           | Nity Bulbs<br>ADD NITY RULE<br>Dub 10                                                                                                    | Assign Sustainability                                                                                                    | ₹ FLTER Search Q C Last Modified : Views : Actions                                                       |              |
|                           | Ny Bubs<br>Acc NY KLLE<br>Dub 0<br>Contamately<br>Sustainability                                                                                                    | Assign Sustainability<br>J's of bulb strengts used.<br>ASSIGN TO COURSE GET ASSIGN LINK                                                                                      | ∓ FETER Search Q C Last Modified © Views © Actions Mar 25, 2021 4                                        |              |
|                           | My Bubs A00 NEV KULE Bub 0 Sostanability Contraction Contraction C                                                                                                    | Assign Sustainability 3% of bulb attempts used.<br>ASSIGN TO COURSE GET ASSIGN LINK                                                                                          | THIM     Search     Q     Q       East Modified 0     Views 0     Actions       Mar 25, 2021     4     1 |              |
| €<br>0<br>■<br>■<br>0     | My Bulbs<br>AGO NEW RULE<br>Dub 0<br>Sustainability<br>COMA EXPORT                                                                                                    | Assign Sustainability 3% of bulb attempts used<br>Assign To course GET ASSIGN LINK<br>No classes found. CREATE CLASS                                                         | ♥ FLIER Search Q C<br>Last Modified > Views > Actions<br>Mor 25, 2021 4 注<br>译 Create Class              |              |
|                           | My Bulbs<br>ACO NEW EASE<br>Bub 0<br>Sub 0<br>Sub 1<br>Sub 1 | Assign Sustainability         D's of bulb attompts used.           Assign TO COURCE         GET ASSIGN LIAK           No classes found.         CREATE CLASS                 | ♥ ALTER Search Q C<br>Last Modified 5 Views 5 Actives<br>Mer 25, 2021 4 :<br>译單 Create Class             |              |
| €<br>0<br>■<br>■<br>0     | My Bulbs<br>ADD NY V EAB<br>Bub 0<br>Sub 0<br>Sub 1<br>Sub 1 | Assign Sustainability<br>Assign To course OET ASSign Link<br>No classes found. CREATE CASE<br>CLOSE                                                                          | ♥ NETRE Search Q C<br>Last Modified > Views > Actives<br>Mer 20, 2021 4 1<br>译 Create Class              |              |
| •<br>•<br>•<br>•          | Wy Bulbs<br>TOD MY W R.K.B<br>Bulb :<br>Dub :<br>Sectorability<br>Chara Errorr                                                                                                    | Assign Sustainability<br>Assign Sustainability<br>Assign To Course<br>Or Assign Link<br>No classes found.<br>CLOSE                                                           | TRIER Search Q C<br>Last Motified © Views © Actions<br>Mer 20, 2021 4 正<br>陸軍 Create Class               |              |
| •<br>•<br>•<br>•          | Ny Bubs                                                                                                    | Assign Sustainability     3% of bulb attempts used.       Assign To course     QET ASSIGN LINK       No classes found.     CREATE CLASS       CLOSE     CLOSE                | TRITE Statch     Q C     Last Mutified 2 Verse 3 Actions     Mer 20, 2021 4       工                      |              |
|                           | Ny Bubs<br>COM W R C B<br>Bub 0<br>Sustainability<br>Sustainability<br>COM A BUBSIT                                                                                                    | Assign Sustainability     X's of bulb attornots used.       Assign Yo COURSE     QET ASSIGN LINK       No classes found.     CREAT CLASE       CLOSE     CLOSE               | デ FRITE Search Q C<br>Last Motolifed : Views : Actives<br>Mar 20, 2021 4 :<br>陸軍 Create Class            |              |
|                           | Wy Bulks                                                                                                    | Assign Sustainability<br>ASSIGN TO COURSE<br>ASSIGN TO COURSE<br>No classes found.<br>CLOSE                                                                                  | ▼ FRITE Search Q C<br>Last Modified © Views © Actions<br>Mer 20, 2021 4 :<br>译單 Create Class             |              |
|                           | My Bulbs                                                                                                    | Assign Sustainability<br>Assign TO COURCE<br>BET ASSIGN LINK<br>No classes found.<br>CLOSE                                                                                   | ▼RETER Search Q C<br>Last Modified ○ Views ○ Actions<br>Mar 20, 2021 4 :<br>译 Create Class               |              |
|                           | My Bulbs                                                                                                    | Assign Sustainability     3% of bufb attempts used       Assign To course     OET ASSIGN LINK       No classes found.     CREATE CASE       CLOSE     CLOSE                  | T FREE Search Q C<br>Last Motified 3 Views 3 Actions<br>Mer 20, 2021 4 1<br>译 Create Class               |              |
|                           | My Bulbs<br>CONSTRUCTED<br>Data :<br>Constructed<br>Constructed                                                                                                    | Assign Sustainability<br>Assign To COURSE<br>OC classes found.<br>CLOSE                                                                                                    | THER Search Q C<br>Last Motified © Views © Actions<br>Mile 20, 2021 4 €<br>T≇ Create Class               |              |
| ••<br>•<br>•<br>•         | Ny Bubs<br>COMMY R.K.<br>Bub 3<br>Subsabily<br>Common Subsabily<br>Common Su                                                                                                    | Assign Sustainability     3% of bulb attempts used       ASSIGN TO COURSE     QT ASSIGN UNK       No classes found.     CREATE CLASS                                         | ▼ NETR Satch Q C<br>Last Mutoffed 2 Vers 0 Actions<br>Mar 20, 2021 4 I<br>陸 Create Class                 |              |
|                           | Wy Bults                                                                                                    | Assign Sustainability       PL of Industriences used.         ASSIGN TO COURSE       OET ASSIGN UNK         No classes found.       CiteAtt CLASS         CLOSE       COURSE | ♥ ARRA Search Q C<br>Last Mulfied S Vews S Actives<br>Mar 23, 2271 4 :<br>译 Create Class                 |              |
| <b>9</b><br><b>1</b><br>0 | My Bults                                                                                                    | Asign Sustainability<br>Asign TO COURCE<br>Asign TO COURCE<br>No classes found.<br>CLOSE                                                                                     | ♥ RETER Search Q C<br>Last Modified © Views © Actions<br>Mar 20, 2021 4 :<br>译 Create Class              |              |
|                           | My Bulls                                                                                                    | Assign Sustainability     Be of buffe attempts used       ASSIGN TO COURSE     GET ASSIGN LINK       No classes found.     CREATE CAME       CLOSE     CLOSE                 | ▼REE Satch Q C<br>Last Modified > Views > Actives<br>Mar 20, 2021 4 1<br>译Create Class                   |              |
|                           | My Bulls<br>Lab 3<br>Second Second Secon                                                                                                    | Assign Sustainability     St of bulk attempts used       Assign To COURSE     OET ASSIGN LINK       No classes found.     CREATE CARE   CLOSE                                | ▼ REE Sach Q C<br>Last Motified 3 Views 3 Actions<br>Mar 20,021 4 1<br>译Create Class                     |              |

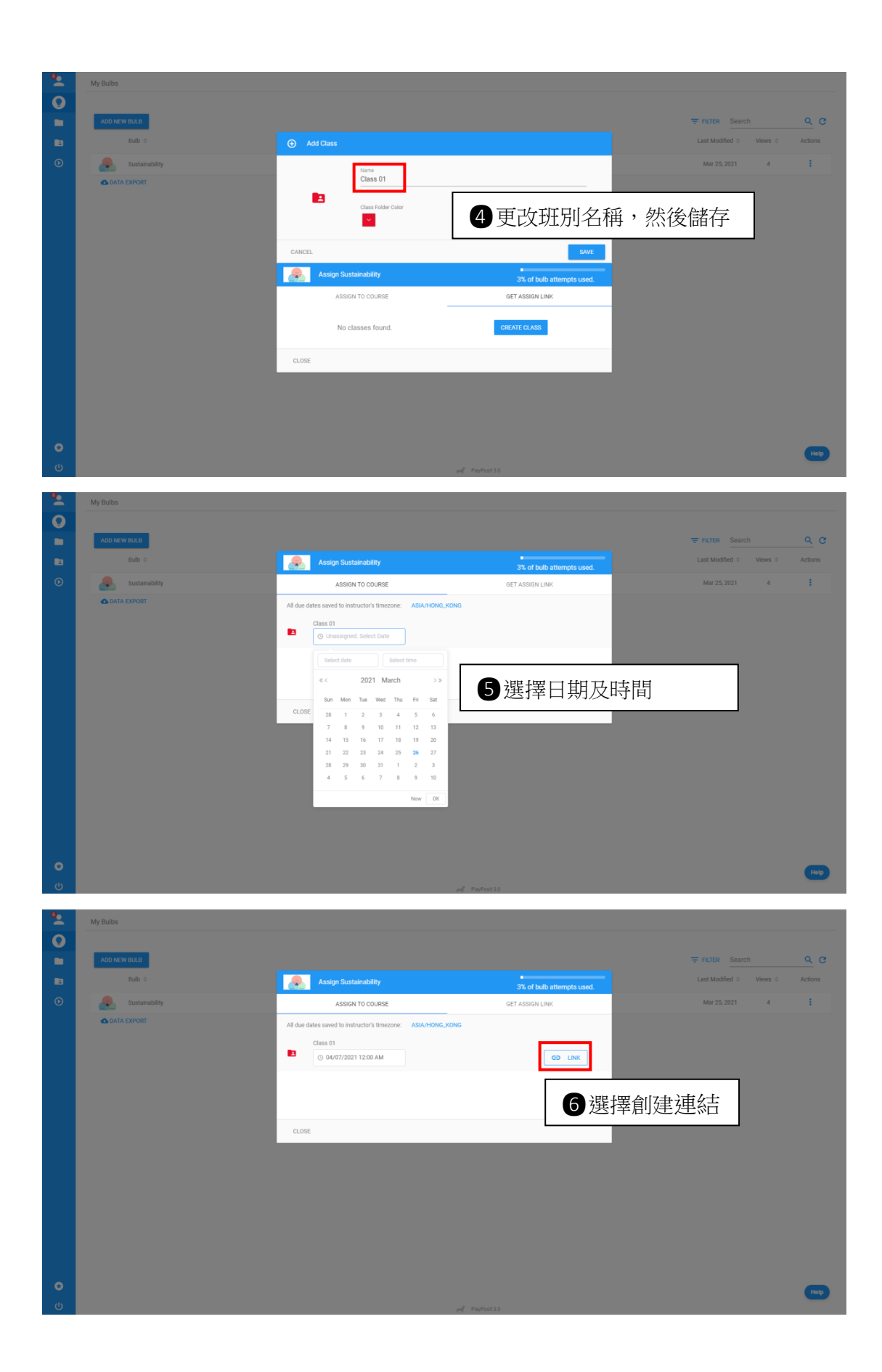

| <u></u> | My Bulbs       |                                                  |                              |                                                         |         |
|---------|----------------|--------------------------------------------------|------------------------------|---------------------------------------------------------|---------|
| Q       |                |                                                  |                              |                                                         |         |
|         | ADD NEW BULB   |                                                  |                              | FILTER Search                                           | ବ ୯     |
|         | Bulb ¢         | Assign Sustainability                            | 0% of bulb attempts used.    | Last Modified $\Leftrightarrow$ Views $\Leftrightarrow$ | Actions |
| ۲       | Sustainability | ASSIGN TO COURSE                                 | GET ASSIGN LINK              | Mar 21, 2021 0                                          | :       |
|         | 🚯 DATA EXPORT  | Learners and their data will be ac               | ided to the class: 😰 class01 |                                                         |         |
|         |                | https://app.playpos.it/go/play/1209332/1508213/1 | 054324/0/Sustainability COPY |                                                         |         |
|         |                | Advanced settings                                |                              |                                                         |         |
|         |                | ┚選擇 А                                            | Advanced settings            |                                                         |         |
|         |                |                                                  |                              |                                                         |         |
|         |                |                                                  |                              |                                                         |         |
|         |                |                                                  |                              |                                                         |         |
|         |                |                                                  |                              |                                                         |         |
|         |                |                                                  |                              |                                                         |         |
|         |                |                                                  |                              |                                                         |         |
| 0       |                |                                                  |                              |                                                         | Help    |
| (1)     |                |                                                  |                              |                                                         |         |

# 複製連結後便可將連結分享。

| <u> </u> | My Bulbs       |                                                                                                    |                                                          |           |                                                         |          |
|----------|----------------|----------------------------------------------------------------------------------------------------|----------------------------------------------------------|-----------|---------------------------------------------------------|----------|
| Q        |                |                                                                                                    |                                                          |           |                                                         |          |
|          | ADD NEW BULB   |                                                                                                    |                                                          |           | FILTER Search                                           | <u> </u> |
| 8        | Bulb ¢         | Assign Sustainability                                                                                        | 0% of bulb attemp                                        | ots used. | Last Modified $\Leftrightarrow$ Views $\Leftrightarrow$ | Actions  |
| ۲        | Sustainability | ASSIGN TO COURSE                                                                                             | GET ASSIGN LINK                                          |           | Mar 21, 2021 0                                          |          |
|          | 🛆 DATA EKPORT  | Learners will not be required to log in, but v<br>class01                                                    | vill enter their names. Data will be saved to the class: |           |                                                         |          |
|          |                | https://app.playpos.it/go/listcode/12093                                                                     | 32/1508213/1054324/0/Sustainability                      | COPY      |                                                         |          |
|          |                | Advanced settings<br>Show Embed Code<br>Entailer embed<br>Do not require logn<br>Do not require learner name | <b>9</b> 複製連約                                            | 結         |                                                         |          |
|          | 8選擇 Do not     | require login                                                                                                | 回波的影響的影                                                  |           |                                                         |          |
|          |                | CLOSE                                                                                                    |                                                          |           |                                                         |          |
|          |                |                                                                                                    |                                                          |           |                                                         |          |
| C        |                |                                                                                                    |                                                          |           |                                                         | Help     |
| ወ        |                |                                                                                                    | PlayPosit 3.0                                            |           |                                                         |          |

如何查看學生答案:

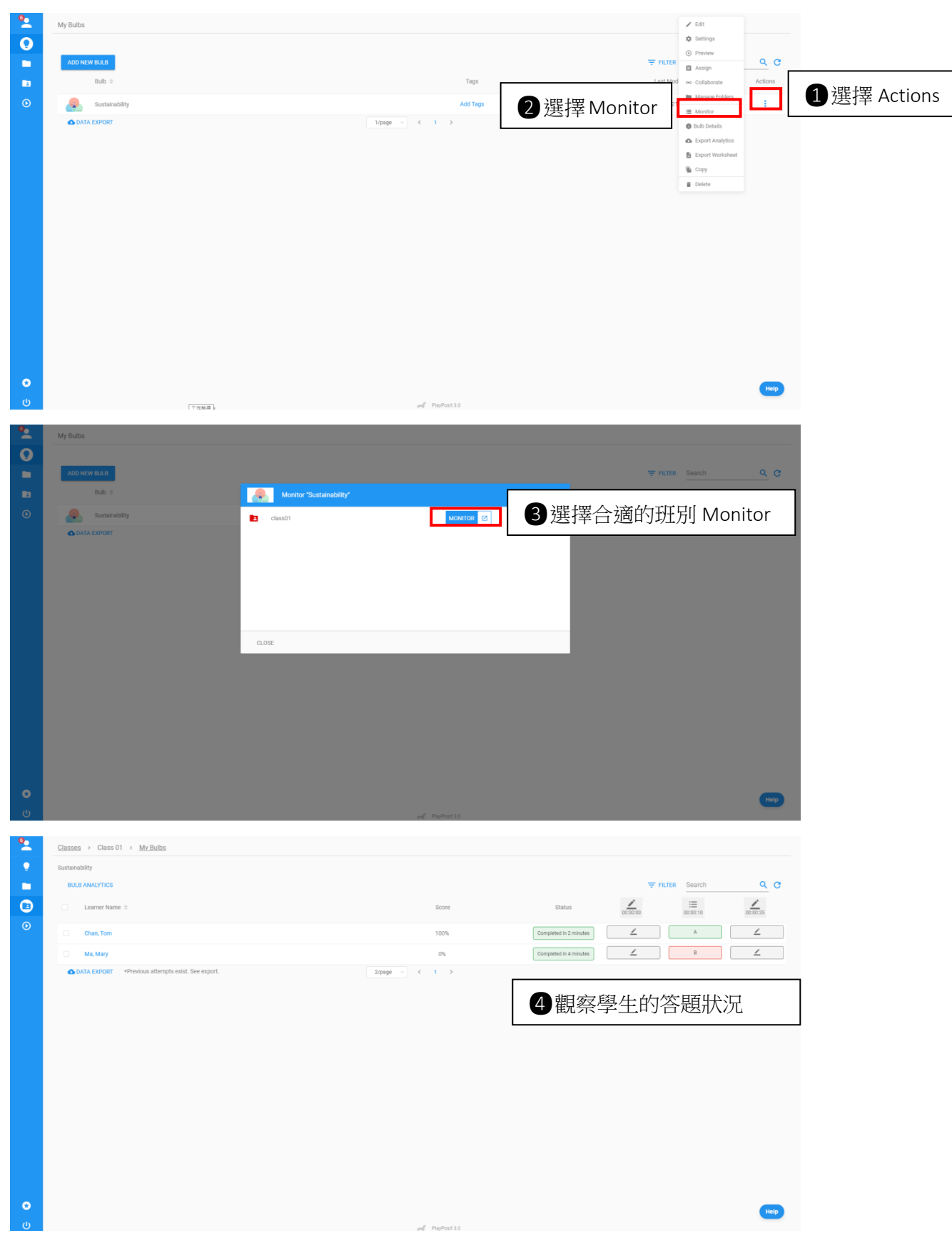